## **Instructions for "Attendee Registration"**

Here below are the instructions for: <u>UV Attendee Registration</u>

For authors who have submitted papers and persons who have interest in attending UV2020, please complete the process of "UV Attendee Registration" to be eligible to attend UV2020.

## **UV Attendee Registration**

For **authors who have submitted papers** and persons who have interest in attending UV2020, please follow the instructions below to register for UV2020:

Please visit the UV website (<u>https://universalvillage.org/</u>). You will see the interface below:

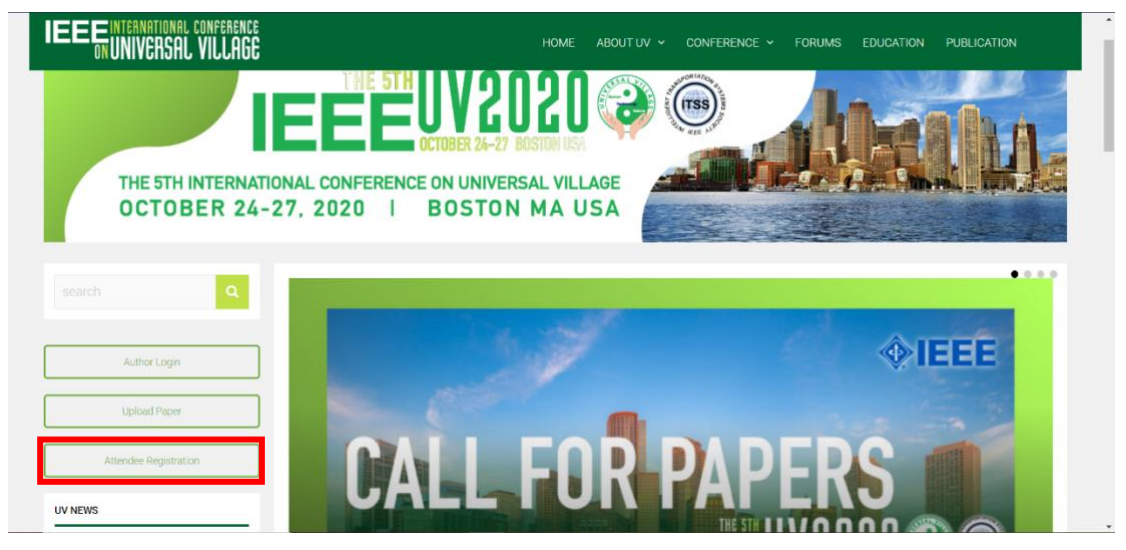

Click "Attendee Registration" (and you will see the interface below) -> Now, you are starting the process of "Attendee Registration." Please follow the steps below to complete "Attendee Registration."

| IEEEINTERNATIONAL CONFERENCE<br>on UNIVERSAL VILLAGE               | HOME ABOUT UV ~ CONFERENCE ~ FORUMS EDUCATION PUBLICATION                                                                                                    |
|--------------------------------------------------------------------|----------------------------------------------------------------------------------------------------|
|                                                                    |                                                                                                    |
| search Q                                                           | « All Events                                                                                                    |
| Author Login                                                       | Register Now                                                                                                    |
| Upload Paper                                                       | October 24 @ 8:00 am - October 27 @ 5:00 pm EDT \$100 - \$395<br>Registration for The 5th International Conference on Universal Village (IEEE UV2020). Early Birds end at Sep 24, 2020, 12:00 U.S.EST |
| Attendee Registration                                              | * GOOGLE CALENDAR * ICAL EXPORT                                                                                                    |
| IEEE UV2020 MENU                                                   | Details                                                                                                    |
| Attendee Registration                                              | Start:<br>                                                                                                    |
| Instructions for Paper Submissions                                 | End:<br>Actober 27, g. 5.00, nm                                                                                                    |
| Executive Committee                                                | Los::<br>5100 - 5395<br>Website:                                                                                                    |
| Call for Session Chairs, Keynote<br>Speakers and Committee Members | https://universalvillage.org/leee-uv/2020/                                                                                                    |

The detailed registration information for the 5<sup>th</sup> International Conference on Universal Village (IEEE UV2020) can be seen on the interface shown below

- The Early Bird Registration ends on September 24, 2020 at 12:00pm EDT
- IEEE UV2020 will start from October 24, 2020 at 8:00am EDT to October 27, 2020 at 5:00pm EDT
- Detailed ticket pricing information will be introduced below.

| Register Nov                                                  | V                                                                                                    |
|---------------------------------------------------------------|----------------------------------------------------------------------------------------------------|
| October 24 @ 8:0                                              | 0 am - October 27 @ 5:00 pm EDT                                                                                |
| Registration for The 5                                        | th International Conference on Universal Village (IEEE UV2020). Early Birds end at Sep 24, 2020, 12:00 U.S.EST |
| + GOOGLE CALENDAR                                             | + ICAL EXPORT                                                                                                  |
|                                                               |                                                                                                    |
| Details                                                       |                                                                                                    |
| Start:<br>October 24 @ 8:00 am                                |                                                                                                    |
|                                                               |                                                                                                    |
| End:<br>October 27.@.5:00.pm                                  |                                                                                                    |
| End:<br><u>October 27 @.5:00.pm</u><br>Cost:<br>\$100 - \$395 |                                                                                                    |

Moreover, this event can be added to your google calendar by clicking the

button " GOOGLE CALENDAR," or you can download an .isc file of this event by clicking the button " (+ ICAL EXPORT," which you can use to add this event to

the calendar on your own computer.

Next, scroll down a bit -> Tickets You will see the below interface:

| IEEE/UV members Attendee<br>Early Birds end at Sep 24, 2020, 12:00 U.S.EDT         | <del>\$ 400.00 <b>\$ 350.00</b><br/>Unlimited</del> | - | 0 | + |
|------------------------------------------------------------------------------------|-----------------------------------------------------|---|---|---|
| Non-IEEE members Attendee<br>Early Birds end at Sep 24, 2020, 12:00 U.S.EDT        | <del>\$ 445.00 <b>\$ 395.00</b><br/>Unlimited</del> | _ | 0 | + |
| IEEE/UV Student members Attendee<br>Early Birds end at Sep 24, 2020, 12:00 U.S.EDT | \$ 300.00 <b>\$ 250.00</b><br>Unlimited             | _ | 0 | + |
| Non-IEEE Student members Attendee<br>Early Birds end at Sep 24, 2020 12:00 U.S.EDT | \$ 345.00 <b>\$ 295.00</b><br>Unlimited             | _ | 0 | + |
| IEEE Life members Attendee<br>Early Birds end at Sep 24, 2020 12:00 U.S.EDT        | <del>\$ 375.00 <b>\$ 325.00</b><br/>Unlimited</del> | _ | 0 | + |
| Submit Paper                                                                       | <b>\$ 100.00</b><br>Unlimited                       | _ | 0 | + |

Here below is the detailed ticket pricing information: **NOTE:** Early Bird Registration ends at Oct 10, 2020, 12:00pm EDT

|                            | Original Price | Early Bird<br>Price | Additional<br>Paper (N) |
|----------------------------|----------------|---------------------|-------------------------|
| Non-IEEE members           | \$ 445         | \$ 395              | + \$ 100 * N            |
| IEEE/UV members            | \$ 400         | \$ 350              | + \$ 100 * N            |
| IEEE Life members          | \$ 375         | \$ 325              | + \$ 100 * N            |
| Non-IEEE Student members   | \$ 345         | \$ 295              | + \$ 100 * N            |
| IEEE/UV Student<br>members | \$ 300         | \$ 250              | + \$ 100 * N            |

- Non-IEEE members Attendee
  - Original Price: \$ 445.00
  - $\circ$  Early Bird Price: \$ 395.00
- IEEE/UV members Attendee
  - Original Price: \$ 400.00
  - Early Bird Price: \$ 350.00
- IEEE Life members Attendee
  - Original Price: \$ 375.00
  - Early Bird Price: \$ 325.00
- Non-IEEE Student members Attendee
  - Original Price: \$ 345.00
  - Early Bird Price: \$ 295.00
- IEEE/UV Student members Attendee
  - Original Price: \$ 300.00
  - Early Bird Price: \$ 250.00
- Submit Paper
  - o **\$ 100.00**

## NOTE:

• If you plan to attend IEEE UV2020 without submitting any papers, please

**ONLY** select and purchase the **attendee tickets** accordingly.

- (e.g. If you are an IEEE member or a UV member and you plan to attend IEEE UV2020 without submitting any papers, please select and purchase the IEEE/UV members Attendee ticket.)
- If you would like to publish your accepted papers in the IEEE UV2020 conference proceedings and IEEE Xplore Digital Library, you MUST select and purchase both the attendee tickets and paper tickets accordingly.
  - (e.g. If you are neither an IEEE member nor a UV member and you plan to publish your 2 accepted papers in the IEEE UV2020 conference proceedings and IEEE Xplore Digital Library, please select and purchase the non-IEEE members Attendee ticket and 2 paper tickets.)

In the following example, an **IEEE/UV Student members Attendee ticket** and a **paper ticket** are selected.

| Unlimited                     | - 0 +                                                                                                    |
|-------------------------------|----------------------------------------------------------------------------------------------------|
| <b>\$ 395.00</b><br>Unlimited | - 0 +                                                                                                    |
| <b>\$ 250.00</b><br>Unlimited | - 1 +                                                                                                    |
| <b>\$ 295.00</b><br>Unlimited | - 0 +                                                                                                    |
| \$ 325.00<br>Unlimited        | - 0 +                                                                                                    |
| <b>\$ 100.00</b><br>Unlimited | - 1 +                                                                                                    |
|                               | \$ 395.00           Unlimited           \$ 250.00           Unlimited           \$ 295.00           Unlimited           \$ 325.00           Unlimited           \$ 325.00           Unlimited |

Next, click "Get Tickets"

- If you have selected one or multiple paper tickets, you will need to enter the **Paper ID(s)**, which you will find in the confirmation email that you received after submitting papers.
- If you are an IEEE member or an IEEE Student Member, you will need to enter your IEEE member or IEEE Student Member ID.
- The following examples are shown for your reference.

| IEEE/UV Student members Attendee  | <del>\$300.00</del> <b>\$ 250.00</b> - 1 + \$ 250.0 |
|-----------------------------------|-----------------------------------------------------|
| Submit Paper                      | <b>\$ 100.00</b> - 1 + \$ 100.0                     |
|                                   | Quantity: 2 Total: \$ 350.0                         |
| EEE/UV Student members Attendee   |                                                     |
| Attendee 1                        |                                                     |
|                                   |                                                     |
| Member ID: *                      |                                                     |
| Member ID: *                      |                                                     |
| Attendee 1                        |                                                     |
| Attendee 1 Paper ID (if you have) |                                                     |

|           | UV2020) Tickets                                           |                                                       |
|-----------|-----------------------------------------------------------|-------------------------------------------------------|
|           |                                                           | <del>\$ 400.00</del> <b>\$ 350.00</b> - 1 + \$ 350.00 |
|           |                                                           | Quantity: <b>1</b> Total: <b>\$ 350.00</b>            |
|           | IEEE/UV members Attendee                                  |                                                       |
|           | Attendee 1 IEEE Member ID: *                              |                                                       |
|           |                                                           | Save and View Cart or Checkout Now                    |
| Re(<br>JV | gistration for The 5th International Con<br>2020) Tickets | ference on Universal Village (IEEE $	imes$            |
| $\times$  | Non-IEEE Student members Attendee                         | <del>\$ 345.00</del> <b>\$ 295.00</b> - 1 + \$ 295.00 |
|           |                                                           | Quantity: 1 Total: \$ 295.00                          |
|           |                                                           | Save and View Cart or Checkout Now                    |

| Registration for The 5th International Conferer UV2020) Tickets                  | nce on Universal Village (IEEE $\times$               |
|----------------------------------------------------------------------------------|-------------------------------------------------------|
| Non-IEEE members Attendee                                                        | <del>\$ 445.00</del> <b>\$ 395.00</b> - 1 + \$ 395.00 |
| Submit Paper                                                                     | <b>\$ 100.00</b> - 2 + \$ 200.00                      |
|                                                                                  | Quantity: <b>3</b> Total: <b>\$ 595.00</b>            |
| Attendee Details                                                                 |                                                       |
| Submit Paper                                                                     |                                                       |
| Attendee 1                                                                       |                                                       |
| Paper ID (if you<br>have)                                                        |                                                       |
| Attendee 2                                                                       |                                                       |
| Paper ID (if you<br>have)                                                        |                                                       |
| There are 1 other tickets in your cart that do not require attendee information. |                                                       |
|                                                                                  | Save and View Cart or Checkout Now                    |

Next, click" Checkout Now"
 You will see the below interface:

| Billing details                               |                                           |
|-----------------------------------------------|-------------------------------------------|
| First name * Last name *                      |                                           |
|                                               |                                           |
| Company name (optional)                       |                                           |
| Country / Region *                            |                                           |
| United Kingdom (UK) *                         |                                           |
| Street address *                              |                                           |
| House number and street name                  |                                           |
|                                               |                                           |
| Town / City *                                 |                                           |
|                                               |                                           |
| County (optional)                             |                                           |
| Select an option                              |                                           |
| Postcode *                                    |                                           |
|                                               |                                           |
| Phone *                                       | Please enter your billing information:    |
|                                               |                                           |
| Email address *                               | <ul> <li>First name (required)</li> </ul> |
|                                               | <ul> <li>Last name (required)</li> </ul>  |
| Company name (op                              | tional)                                   |
| <ul> <li>Country / Pegion (r)</li> </ul>      | acuired)                                  |
|                                               |                                           |
| <ul> <li>Street address (required)</li> </ul> | uired)                                    |
| Town / City (require                          | ed)                                       |
| <ul> <li>Postcode (required)</li> </ul>       | -                                         |

- Phone (required)
- Email address (required)
- If you have any additional information regarding your order, please leave an order note in the **Order Notes** Section.

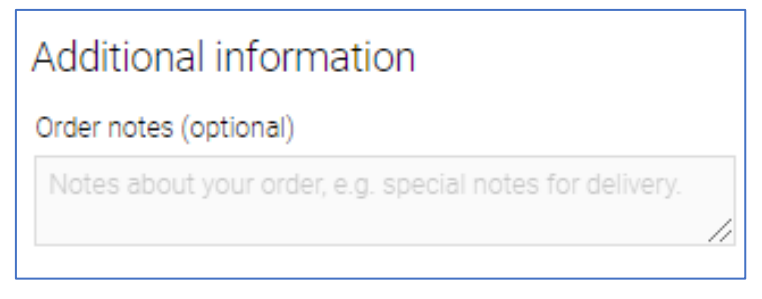

✤ Scroll down a bit -> Double check your order information

| Your order                           |                      |
|--------------------------------------|----------------------|
| < Return to cart                     | < Edit attendee info |
| Product                              | Subtotal             |
| IEEE/UV Student members Attendee × 1 | \$250.00             |
| Submit Paper × 1                     | \$100.00             |
| Subtotal                             | \$350.00             |
| Total                                | \$350.00             |

- You can click the "Return to Cart" button, <a href="https://www.eturn.to.cart">< Return to cart</a>, to change your order details.
  - You will see the below interface after clicking the "Return to Cart" button

| Υοι | ır Ord | er                                |           |        |             |             |
|-----|--------|-----------------------------------|-----------|--------|-------------|-------------|
|     |        | Product                           | Price     | •      | Quantity    | Subtotal    |
| ×   |        | Non-IEEE Student members Attendee | \$295     | i.00   | 2 🗘         | \$590.00    |
| ×   |        | Submit Paper                      | \$100     | 0.00   | 2           | \$300.00    |
|     |        |                                   |           |        |             | Update cart |
|     |        |                                   | Cart tota | ls     |             |             |
|     |        |                                   | Subtotal  | \$890  | 0.00        |             |
|     |        |                                   | Total     | \$890  | 0.00        |             |
|     |        |                                   |           | Procee | d to checko | ut          |
|     |        |                                   |           |        |             |             |

 $\circ$   $\;$  You may change the quantity for each item by using the arrows,

, or by changing the number directly. Whenever you make any changes to the quantities, please click "Update Cart" to update the total fee you will pay later.

 When you finishing changing and updating the quantities, please click "Proceed to checkout" to go back to previous Order Information page.

- You can also click the "Edit Attendee Info" button, <a>Edit attendee info</a>, to edit your paper ID(s) and IEEE member ID or IEEE student member ID.
  - You will see the below interface after clicking the "Edit Attendee Info" button:

| ttendee 1                                 |                                                        | Ticket Summary                                                                                                    |
|-------------------------------------------|--------------------------------------------------------|----------------------------------------------------------------------------------------------------|
| aper ID (if you<br>ave)                   |                                                        | Registration for The \$345.00 \$295.00 2 \$590.00<br>5th International<br>Conference on                                                       |
| ttendee 2                                 |                                                        | VITELAU VIAUGO<br>VIEEE V2020)<br>Non-IEEE<br>Student<br>members<br>Attendee                                                                  |
| ave)<br>ttendee 3                         |                                                        | Registration for The 5th<br>International Conference on<br>Universal Vilage (IEE<br>UV2020)<br>Submit Paper                                   |
| aper ID (if you<br>ave)<br>E/UV Student n | nembers Attendee                                       | Registration for The<br>5th International<br>Conference on<br>Universal Village<br>(IEEE UV2020)<br>IEEE/UV<br>Student<br>members<br>Attendee |
| ttendee 1                                 |                                                        | Determine Cart Outputiting 6 \$ 1000.0                                                                                                    |
| EEE Student<br>1ember ID: *               | UNIVERSAL VILLAGE                                      |                                                                                                    |
| ere are 2 other tickets                   | in your cart that do not require attendee information. |                                                                                                    |

- You can change your Paper ID(s) and your IEEE member ID or IEEE student member ID in this page.
- After you finishing changing these information, please click the "Save & Checkout" button to return to previous Order Information page.

♣ Scroll down a bit -> Payment

If you don't have a PayPal account, you can pay with your credit card or debit card on the PayPal Payment Page.

Please click "Proceed to PayPal" to proceed to the PayPal Payment Page.

| PayPal Visa 🔤 👓                                                                                 | What is PayPal?   |
|-------------------------------------------------------------------------------------------------|-------------------|
| If you don't have a PayPal account. You can pay with your credit and debit card on Paypal page. |                   |
|                                                                                                 | Proceed to PayPal |

## PayPal Payment Page

After clicking "Proceed to PayPal," you will see the below interface:

| PayPal                                                            | ₩ \$890.00 USD                                               |
|-------------------------------------------------------------------|--------------------------------------------------------------|
| Pay with<br>With a PayPal account, you'<br>shipping, Purchase Pro | PayPal<br>re eligible for free return<br>stection, and more. |
| Email or mobile number                                            |                                                              |
| Password                                                          |                                                              |
| Forgot password?                                                  |                                                              |
| Log I                                                             | n                                                            |
| or                                                                |                                                              |
| Pay with Debit o                                                  | r Credit Card                                                |
| Cancel and return to Universal Village So                         | iciety Inc.                                                  |
| English   Français   Españo                                       | ol 中文                                                        |

• If you have a PayPal account, please enter your PayPal Account Information (Email/Phone Number and Password), click "Log In",

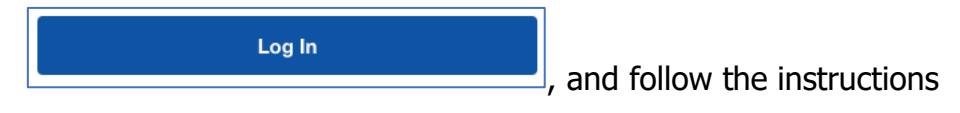

provided by PayPal to complete this payment.

• If you don't have a PayPal account, please click "Pay with Debit or

| Cradit Card " | Pay with Debit or Credit Card   | to complete this          |
|---------------|---------------------------------|---------------------------|
| Credit Card,  |                                 | $\Box$ , to complete this |
| payment by us | sing your debit or credit card. |                           |

• If you would like to cancel this payment, please click "Cancel and return to Universal Village Society Inc,"

Cancel and return to Universal Village Society Inc.

and return to the order information page which is shown below.

| <b>D</b> Y | 'our order w | as cancelled.                     |                     |      |          |          |
|------------|--------------|-----------------------------------|---------------------|------|----------|----------|
|            |              | Product                           | Pric                | e    | Quantity | Subtotal |
| ×          | 53           | Non-IEEE Student members Attendee | \$29                | 5.00 | 2        | \$590.00 |
| ×          |              | Submit Paper                      | \$10                | 0.00 | 3        | \$300.00 |
|            |              |                                   |                     |      |          | Update   |
|            |              |                                   | Cart tota           | als  |          |          |
|            |              |                                   | Subtotal            | \$89 | 0.00     |          |
|            |              |                                   | Total               | \$89 | 0.00     |          |
|            |              |                                   | Proceed to checkout |      |          |          |

- After returning to the order information page, you can click "Proceed to checkout" and then "Proceed to PayPal" to initiate another payment.
- ✤ PayPal Guest Checkout Page

After clicking "Pay with Debit or Credit Card," you will see the below interface.

| PayPal Guest Chec<br>We don't share your financial                                                                                                    | KOUT<br>details with the merchant. |
|----------------------------------------------------------------------------------------------------|------------------------------------|
| Country/Region<br>United States                                                                                                    | ~                                  |
| VISA 🔤                                                                                                    |                                    |
| Card number                                                                                                    |                                    |
| Expires                                                                                                    | CSC =                              |
| First name                                                                                                    | Last name                          |
| Billing address                                                                                                    |                                    |
| Street address                                                                                                    |                                    |
| Apt., ste., bldg.                                                                                                    |                                    |
| City                                                                                                    |                                    |
| State ~                                                                                                    | ZIP code                           |
| Contact Information                                                                                                    |                                    |
| Phone type Volume Volum | Phone number<br>+1                 |
| Email                                                                                                    | 0                                  |
| Pay                                                                                                    | Now                                |

• Please fill in the blanks shown below with your Credit Card or Debit Card information:

| Country/Region<br>United States | ~         |
|---------------------------------|-----------|
|                                 |           |
| Card number                     |           |
| Expires                         | CSC ==    |
| First name                      | Last name |

• Please fill in the blanks shown below with your billing information:

| Billing address   |   |          |
|-------------------|---|----------|
| Street address    |   |          |
| Apt., ste., bldg. |   |          |
| City              |   |          |
| State             | ~ | ZIP code |

• Please fill in the blanks shown below with your contact information:

| Contact Informat     | tion |                    |   |
|----------------------|------|--------------------|---|
| Phone type<br>Mobile | ~    | Phone number<br>+1 |   |
| Email                |      |                    | ? |
|                      |      |                    |   |

- After filling in all the blanks, please click "Pay Now",
   Pay Now
   , to complete this payment.
- After clicking "Pay Now," you have successfully purchased your selected attendee tickets or paper tickets! You are now a registered attendee of IEEE UV2020!

**Note**: If you encounter any issues during the attendee registration process, feel free to contact us through email (<u>uv2020.conf@universal-village.org</u>)